## 创高体育 APP 下载使用说明

### 1、 如何下载最新版软件

用户通过扫描二维码进入**腾讯应用宝**或**苹果商店**免费下载最新版本。或者选 择浏览器打开,进入**腾讯应用宝始终选择"普通下载"**或苹果商店搜索后免费下 载。

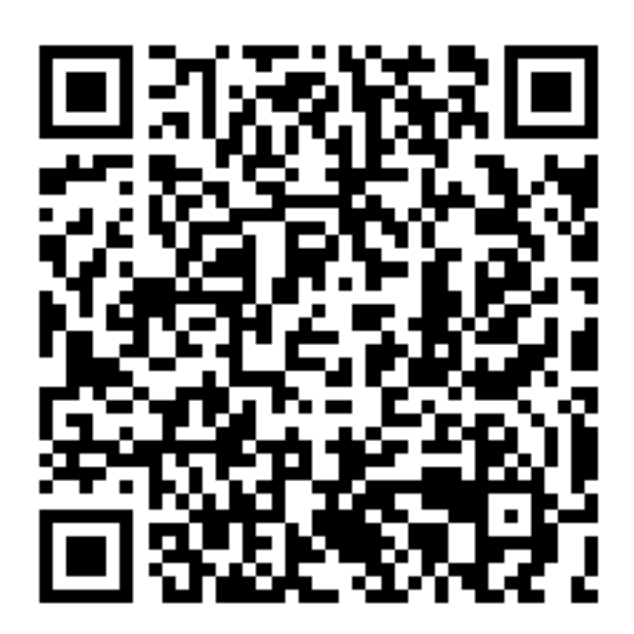

下载二维码

- 2、 安卓手机下载示例
- 第一步: 微信、QQ、浏览器等扫描二维码
- 第二步: 始终选择"普通下载"→"确定"→保存安装包文件

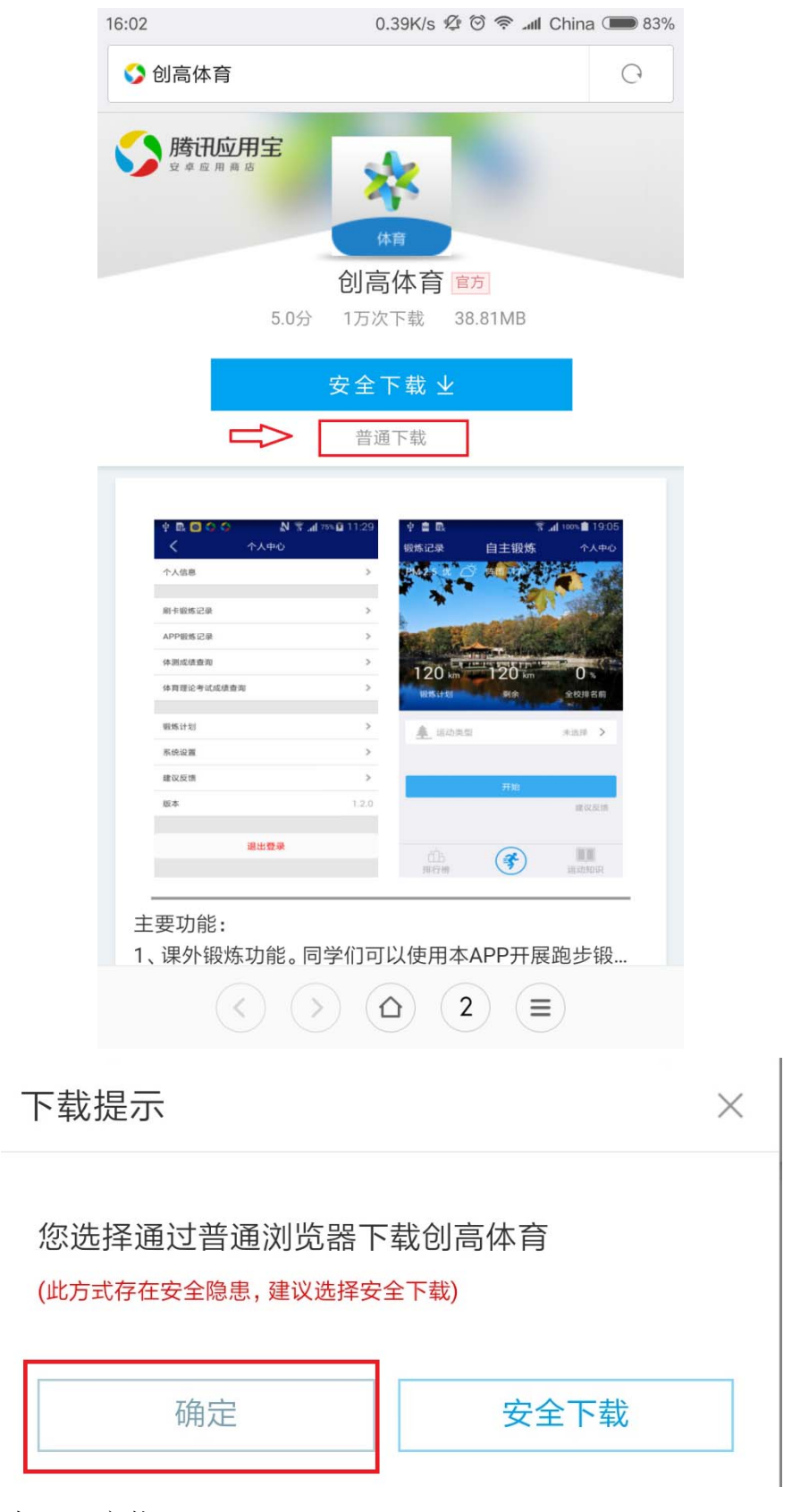

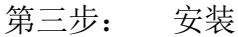

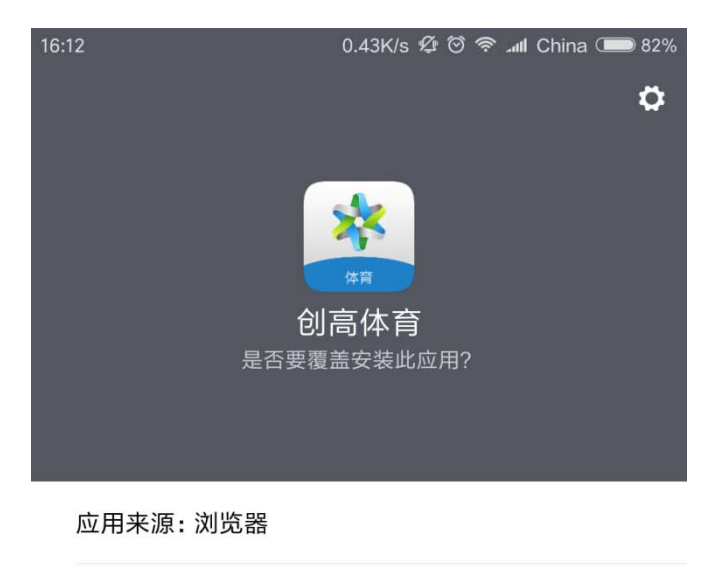

| 版本: 2.1.4 |   |
|-----------|---|
| 权限详情      | > |

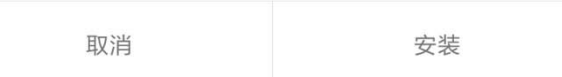

# 3、 苹果手机下载示例

- 第一步: 微信、QQ、浏览器等扫描二维码
- 第二步: 安装

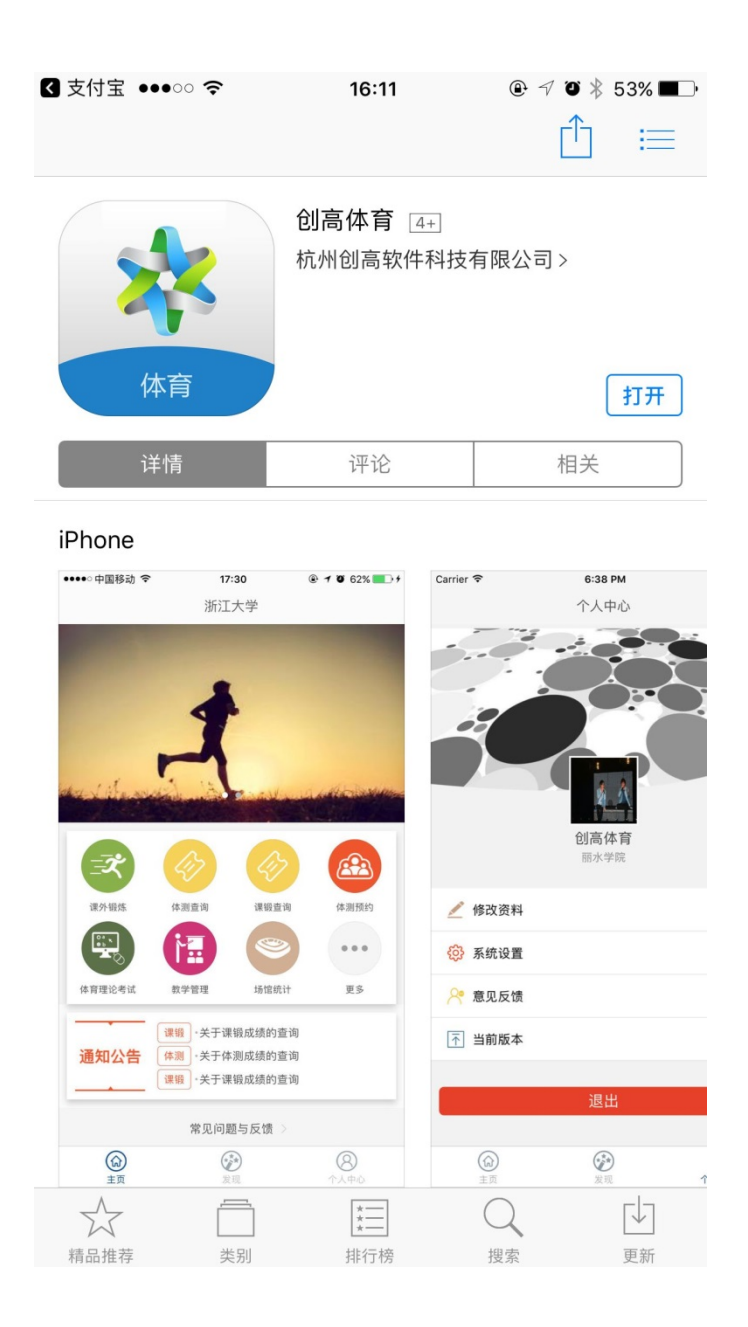

## 4、 安全说明

- 所有与学生相关的信息(包括学生基本信息,照片,运动轨迹),均存 放在学校的服务器内,该服务器由学校信息中心提供,服务器安装在学 校机房,只有学校信息中心和软件开发商才具备服务器的管理权限,并 且只能在校内专网环境内才能访问和操作服务器。
- 2) 学生下载和使用该 APP 时,不对学生收取任何费用,使用 APP 所产生的 通信费用由网络服务商收取,与 APP 开发商无关,建议学生 wifi 环境下 下载。该 APP 只在腾讯应用宝和苹果官方 AppStore 内上架,请使用者谨 慎辨别,以防上当受骗。

3) APP 并未去收集或要求学生提供任何隐私数据,例如:手机号码、通讯录、短信、邮箱、支付宝账号密码、银行卡卡号密码等敏感信息。应用市场(应用宝、AppStore)在某些情况下与用户进行相关信息交互,要求用户提供一些数据,属于应用市场自身的行为,与本 APP 无关。请使用者谨慎辨别,以防上当受骗。

杭州创高软件科技有限公司

#### 2018年10月